# 

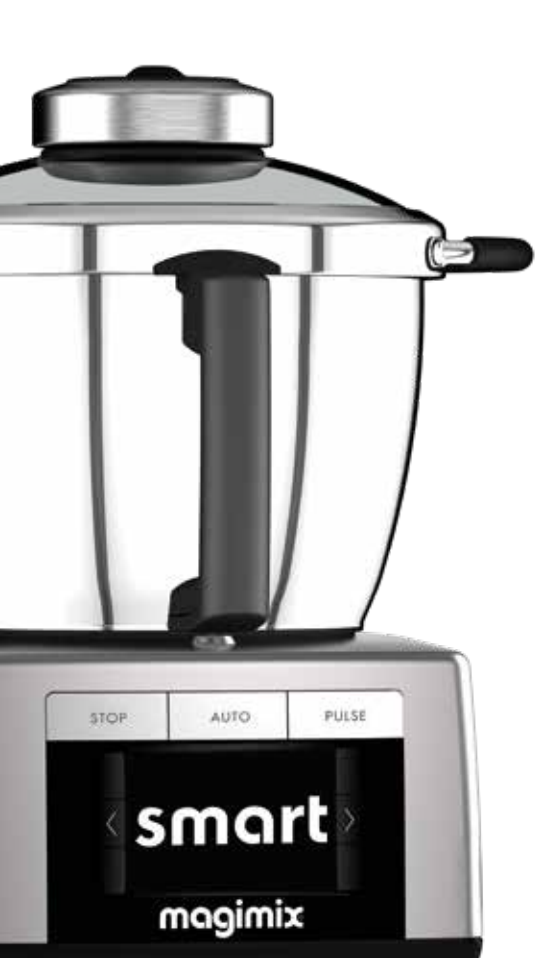

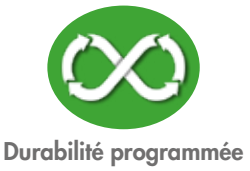

## LE COOK EXPERT ÉVOLUE

Magimix est heureux de vous présenter le programme Smart. Faites évoluer votre Cook Expert, accédez à de nouvelles fonctionnalités et un confort d'utilisation encore optimisé : nouveau programme rissolage 160°C, programmes dédiés aux accessoires optionnels, mijotage 4 h, sécurité enfants,... L'installation vous prendra environ 10 minutes : suivez attentivement les instructions p. 4 et 5.

Les 2 fichiers (flash.bin et lpc1788.bin) que vous avez téléchargés sont à copier-coller sur une clé USB vierge. Ce type de fichier ne réagit qu'au Cook Expert, il ne peut pas être ouvert sur votre ordinateur.

Assurez-vous que votre clé USB soit bien au format FAT 32 avant de mettre vos fichiers dessus. Privilégiez une clé de petite capacité.

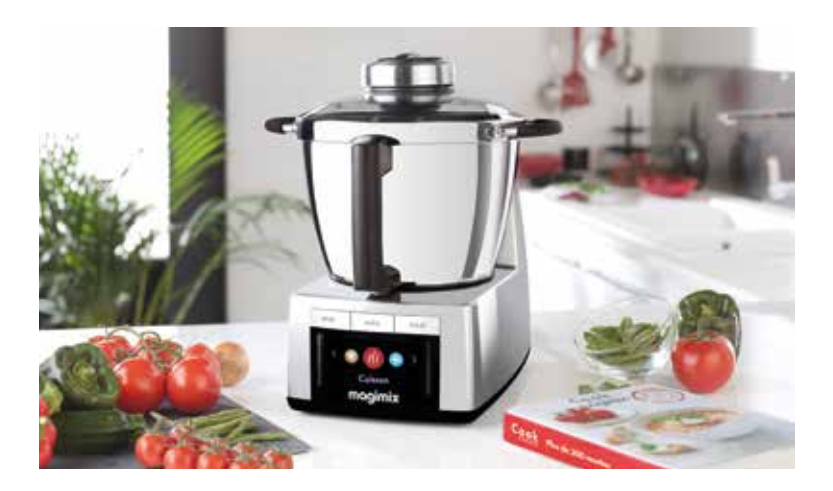

Pour les consignes de sécurité relative à l'appareil, consultez le mode d'emploi du Cook Expert.

# NOUVEAUTÉS

#### **NOUVELLES FONCTIONNALITÉS**

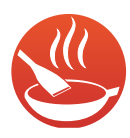

#### Programme rissolage : 160°C

160°C et une rotation spécifique pour saisir et rissoler à la perfection viande ou légumes mais également pour réaliser des sauces caramel.

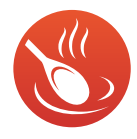

#### Mijotage 4 h

Pour des plats mijotés savoureux, vous pouvez régler jusqu'à 4 h de cuisson en mode Expert et Mijotage.

## **OPTION SÉCURITÉ ENFANTS**

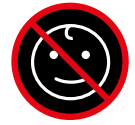

Lorsqu'elle est activée, cette fonction régule l'utilisation, évitant que les petits curieux mettent en marche l'appareil.

## PROGRAMMES DÉDIÉS AUX ACCESSOIRES

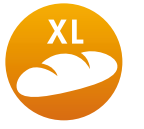

**Panier vapeur XXL** 

Pétrin XL

Si vous possédez l'un de ces accessoires, activez les dans Réglages > accessoires optionnels.

Ces programmes sont pensés pour optimiser l'utilisation de vos accessoires.

### **UNE UTILISATION OPTIMISÉE**

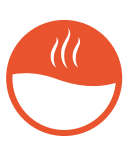

#### Pour soupes veloutées et mijotées

La lame tourne quelques secondes au début pour une cuisson homogène et des soupes encore plus savoureuses.

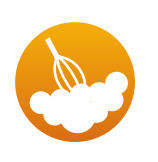

#### **Blancs** en neige

Il est désormais possible de régler la température jusqu'à 110°C pendant ce programme (ex : merinque suisse...).

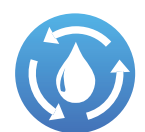

#### **Rinçage plus silencieux**

Un rinçage plus discret. Possibilité d'augmenter la vitesse au besoin

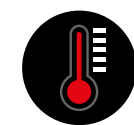

#### Témoin de chaleur

Le thermomètre devient rouge quand la température dépasse 60°C.

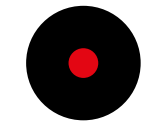

#### Mise en veille

L'arrêt automatique peut être réglé de 5 à 30 minutes

## MISE A JOUR

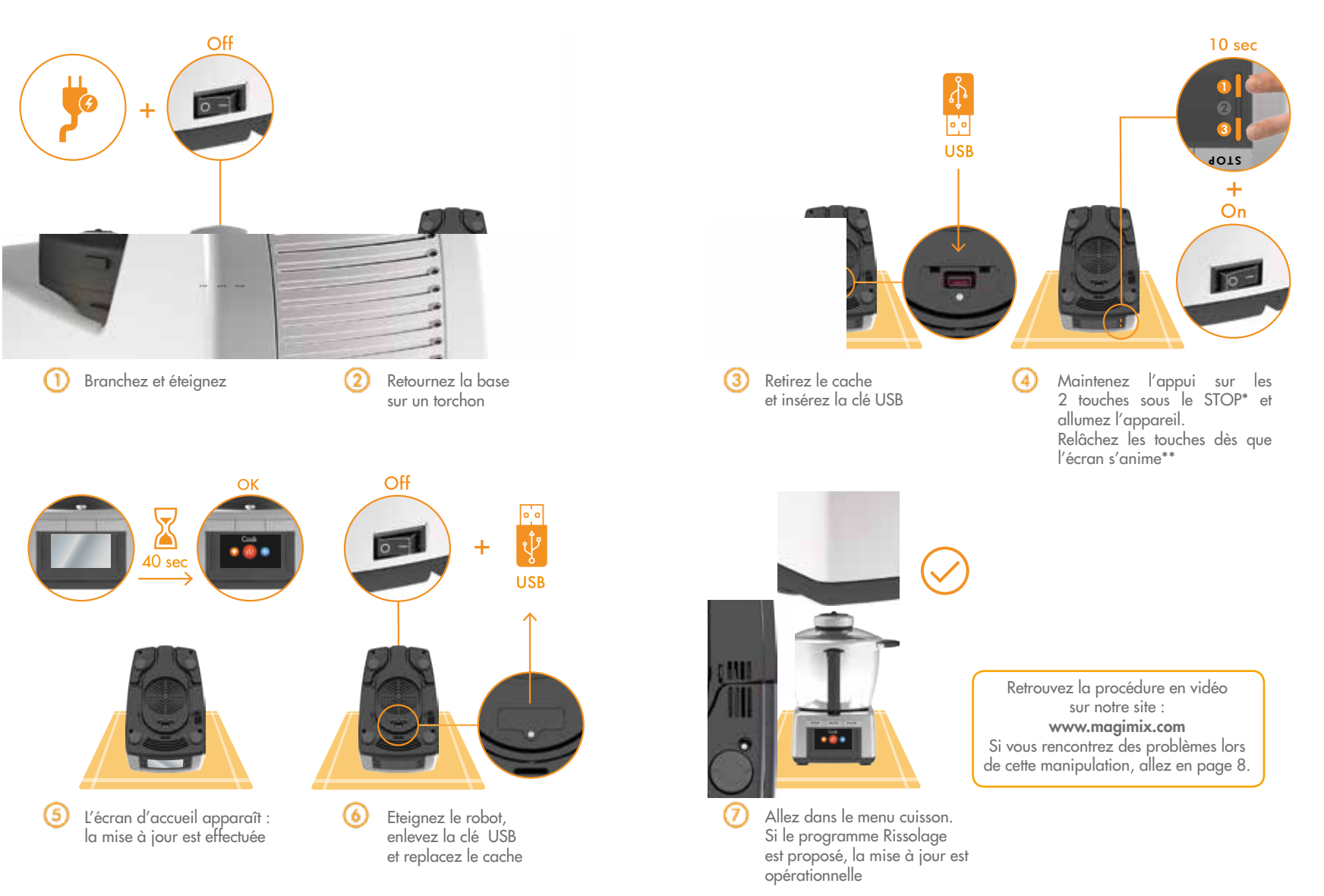

\* enfoncez les touches au maximum.

\*\*apparition d'un flash blanc, un écran blanc, ou d'écritures sur fond noir.

# SALIDOU

 $\begin{array}{l} \mathsf{PR}\acute{\mathsf{P}}\mathsf{ARATION}: 5 \mbox{ min} \\ \mathsf{POUR}: 200 \mbox{ g} \end{array}$ 

CUISSON : 15 min PROGRAMME : 🧶 🎧

125 g de sucre60 g de beurre demi-sel en morceaux10 cl de crème fleurette (ou liquide) 30% MG

- Dans le bol inox, mettez le sucre avec une cuillère à soupe d'eau.
  Enlevez le bouchon et lancez le programme RISSOLAGE,
  1 minute.
- 2 Ajoutez le beurre et lancez le programme **RISSOLAGE**, 9 minutes.
- 3 Lancez le programme EXPERT, 4 minutes/vitesse 1A/95°C. Par la goulotte, incorporez la crème en trois fois (1 tiers à chaque tour de lame).
- 4 Lancez le programme **EXPERT, 2 minutes/vitesse 2A/110°C.** Versez le salidou dans un pot, laissez refroidir puis réservez au réfrigérateur.

#### Astuce :

Ajustez la quantité de crème pour une texture plus ou moins épaisse. Le salidou est une pâte à tartiner naturelle. Le bocal se conserve au réfrigérateur pendant 3 à 4 semaines.

# ESTOUFFADE DE JOUE DE BOEUF

PRÉPARATION : 20 min POUR : 4 PERSONNES CUISSON : 4 h PROGRAMME : 🛞 🛞

- 2 joues de boeuf parées (1 kg) en cubes de 4 cm
- 2 oignons coupés en 4
- 3 gousses d'ail dégermées et émincées
- 3 c.c. de fond de veau en poudre
- 35 cl de vin blanc
- 50 ml d'huile d'olive
  - Thym
  - Sel, poivre
  - Maïzena
- 1 Mettez les oignons dans le bol inox. Lancez le programme **EXPERT, 30 secondes/vitesse 13** (sans chauffer).
- 2 Ajoutez l'huile, la viande, les oignons, l'ail et le vin blanc. Enlevez le bouchon et lancez le programme **RISSOLAGE.** En parallèle, délayez votre fond de veau avec 300 ml d'eau pour le lier.
- 3 Ajoutez le fond de veau lié, le thym et sel et poivre. Lancez ensuite le programme **MIJOTAGE, 4 heures.**

#### Astuce :

Selon la consistance, versez un peu de Maïzena délayée à l'eau froide. Lancez le programme **MIJOTAGE, 5 minutes.** 

Selon l'épaisseur de votre viande, il peut être nécessaire d'adapter le temps de cuisson.

# QUE FAIRE SI ?

#### La mise à jour ne fonctionne pas...

| Possibilité                                                          | Solution                                                                                                    |
|----------------------------------------------------------------------|----------------------------------------------------------------------------------------------------|
| Les fichiers sur la clé USB<br>ne sont pas les bons.                 | Assurez-vous que vous n'avez pas<br>effacer les données par mégarde. Si<br>c'est le cas, rendez vous sur le site<br>internet Magimix pour les télécharger à<br>nouveau.                                                                                                    |
| Le Cook Expert n'est pas<br>branché.                                 | Branchez-le. La mise à jour ne peut se<br>faire sans alimentation.                                                                                                    |
| Vous n'avez pas appuyé<br>sur les bons boutons.                      | Appuyez sur les deux boutons noirs<br>aux extrémités sous la touche STOP.<br>En même temps, allumez la base et<br>attendez 10 secondes sans lâcher les<br>deux boutons. Relâchez une fois que<br>l'écran devient blanc ou qu'un flash<br>blanc ou des écritures apparaissent.                                                                                                    |
| Vous n'avez pas appuyé<br>suffisamment longtemps sur<br>les boutons. | Attendez au moins 10 secondes et<br>relâchez la pression seulement quand<br>l'écran devient blanc ou qu'un flash<br>blanc ou des écritures apparaissent.                                                                                                    |
| La clé USB est mal insérée.                                          | Vérifiez sa bonne installation et recommencez l'opération.                                                                                                    |
| La clé USB n'est pas au bon<br>format.                               | Insérez la clé dans votre ordinateur et<br>sauvegardez les fichiers.<br>Cliquez droit sur la clé et allez dans :<br>> Propriété : si le système de fichiers<br>n'est pas FAT32, il faut la formater.<br>> Annuler ; Clic droit sur la clé ;<br>Formater ; Choisir FAT32 comme<br>système de fichiers.<br>Remettez les deux fichiers .bin<br>et recommencez l'installation de la mise<br>à jour. |
| La clé USB n'est pas<br>reconnue.                                    | La taille de la clé USB est trop grosse ou<br>trop petite. Choisissez une clé standard<br>qui s'insère correctement dans le port<br>USB.                                                                                                    |

# Découvrez l'univers du Cook Expert et ses miliers de recettes !

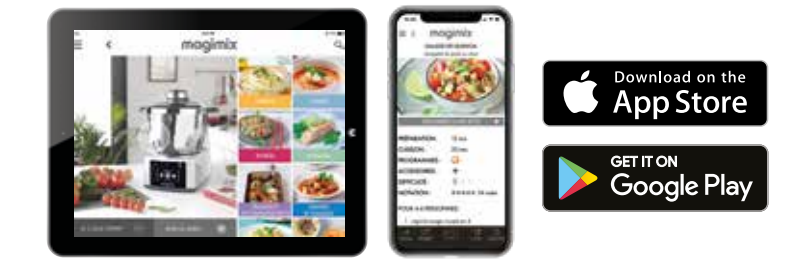

#### Une application 100% gratuite et évolutive.

Découvrez nos vidéos de recettes, les recettes des internautes et ajoutez les vôtres !

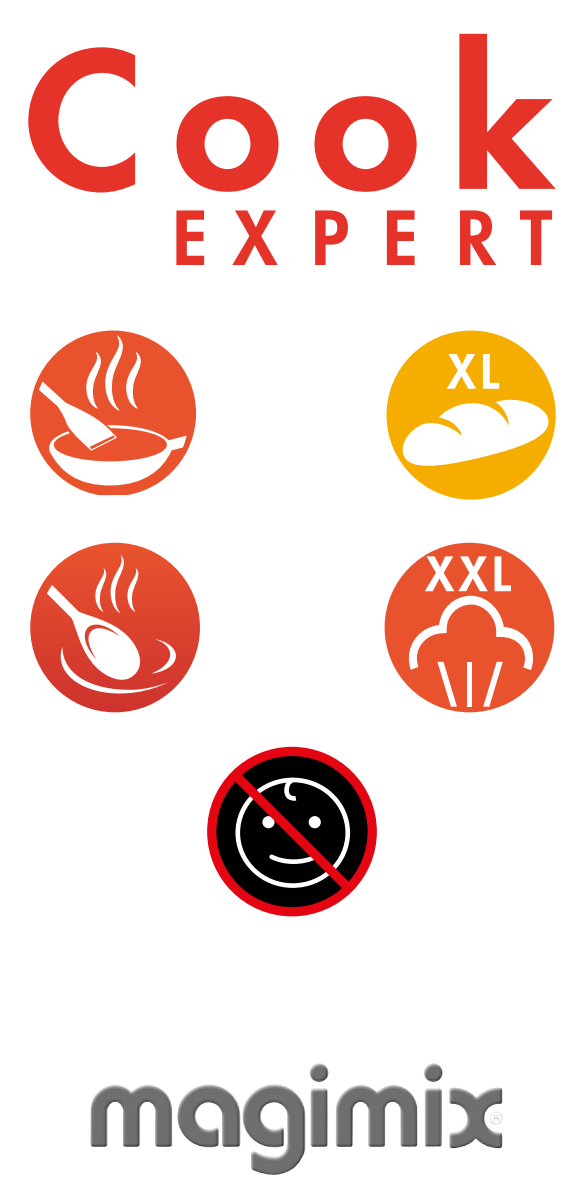

Ref. 461102-2018/07